## Подключение к мероприятию в сервисе iMind с мобильных устройств 👘

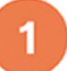

4

## Установите приложение "Mind Meeting Бизнес"

Приложение легко найти в AppStore и PlayMarket по запросу "mind business"

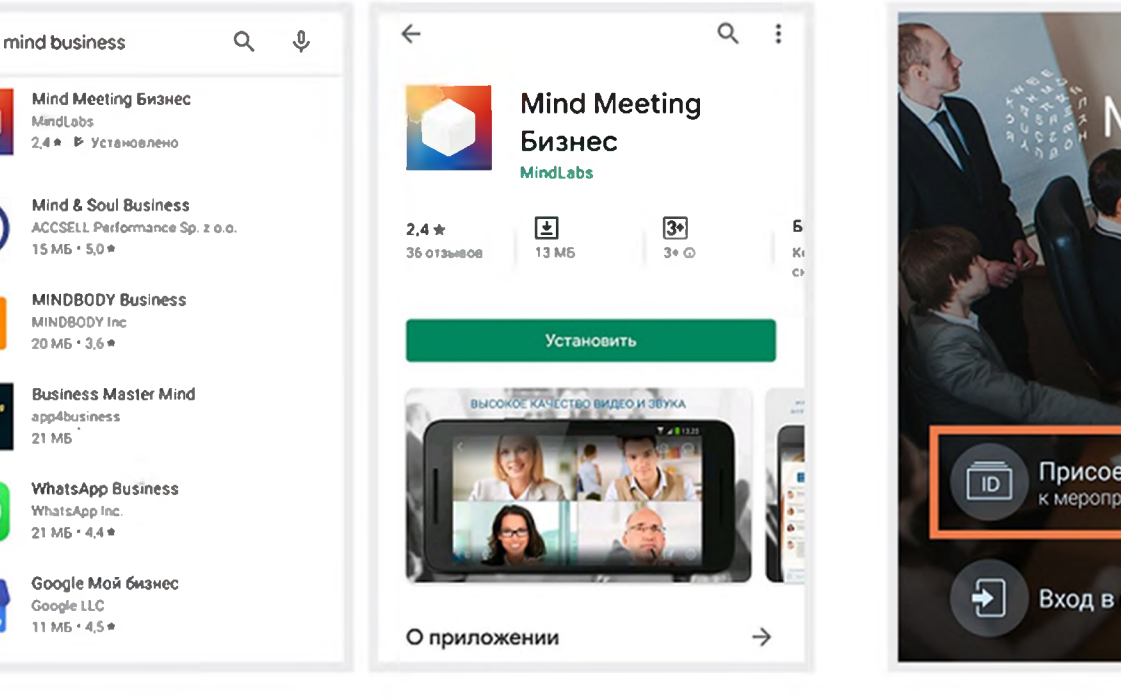

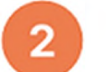

## Подключитесь к мероприятию как "Гость"

- 1. Выберите "Присоединиться к мероприятию по ID"
- 2. Укажите ID мероприятия, ваше имя и домен "cbr.imind.ru"

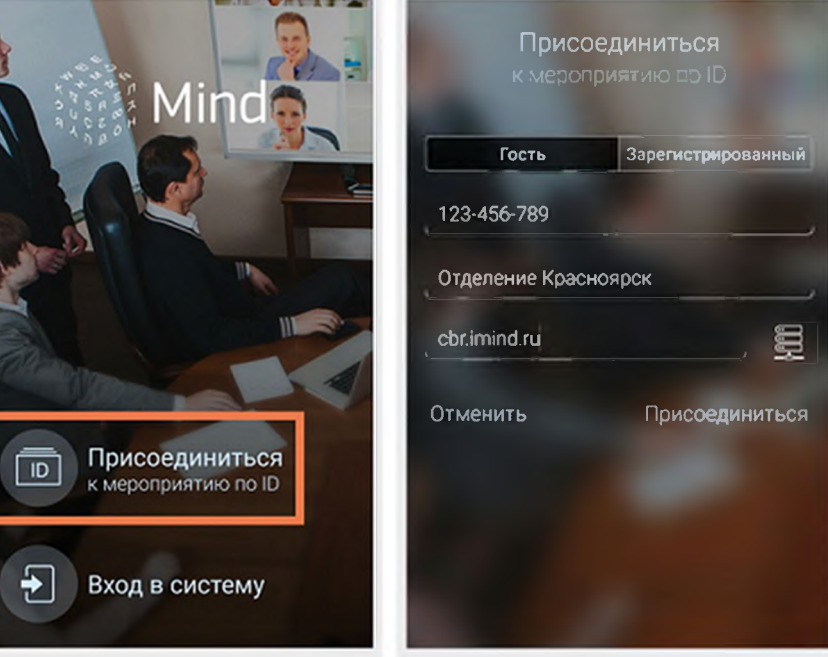

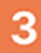

## Управляйте настройками во время мероприятия

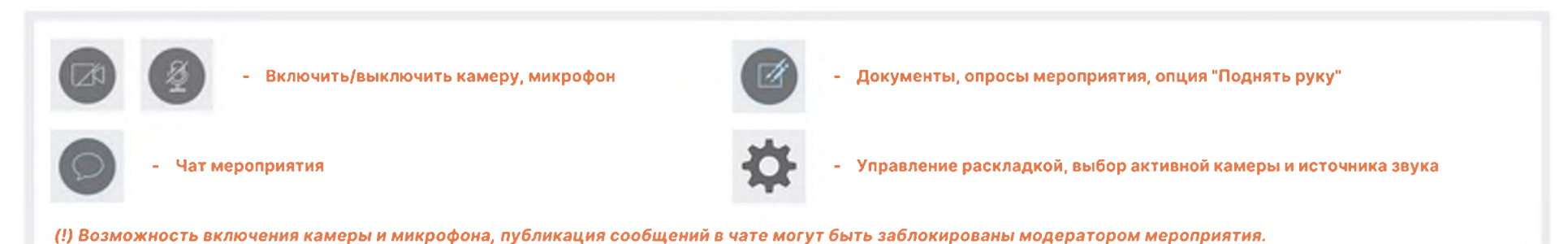